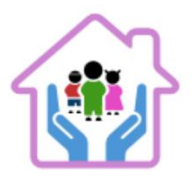

# Instrukcja opłaty za kurs – Raty z bankiem

#### Spis treści

| 1.  | Wprowadzenies                                                                       | tr.1  |
|-----|-------------------------------------------------------------------------------------|-------|
| 2.  | KROK 1 – Wybór metody płatnościs                                                    | str.1 |
| 3.  | KROK 2 - Informacje o dostępnych opcjach płatności i ratalnychs                     | str.2 |
| 4.  | KROK 3 - Wybór rat i konfiguracjas                                                  | str.3 |
| 5.  | KROK 4 - Realizacja zamówienia w koszykus                                           | tr.3  |
| 6.  | KROK 5 - Wybór sposobu płatnościs                                                   | str.4 |
| 7.  | KROK 6 - Uzupełnienie danych osobowych do zamówienias                               | str.4 |
| 8.  | KROK 7 - Opcjonalne dane do fakturys                                                | str.4 |
| 9.  | KROK 8 - Akceptacja warunków i finalizacja zamówienias                              | tr.5  |
| 10. | KROK 9 - Wybór opcji ratalnej dla wybranego sposobu płatności (Przelewy24.pl, tPay, |       |
|     | <u>PayU)</u> s                                                                      | str.5 |

# 1. Wprowadzenie

Aby ułatwić dostęp do kursów, oferujemy możliwość płatności ratalnej za pośrednictwem banku. Poniżej znajduje się instrukcja, jak skorzystać z tej opcji.

#### KROK 1 – Wybór metody płatności

Na stronie głównej opiekunwzlobku.pl znajduje się sekcja z informacją o dostępnych opcjach ratalnych " A MOŻE CHCESZ KURS NA RATY?".

Wybierz przycisk 'Sprawdź opcje ratalne' pod infografiką "RATY Z BANKOWĄ WERYFIKACJĄ". System automatycznie przekieruje Cię na stronę ze szczegółowymi opcjami ratalnymi.

#### TERAZ TO JUŻ WSZYSTKO!

# NIE MAMY PRZED TOBĄ ŻADNYCH TAJEMNIC, POKAZALIŚMY WSZYSTKIE KARTY

#### KURS + BONUSY, TYLKO TERAZ 1599 ZŁ!

Twój czas na skorzystanie z oferty 1499zł minął. Nadal możesz zapisać się na kurs w cenie 1599 zł, przyciskiem poniżej.

# ZAPISZ SIĘ NA KURS W CENIE 1599 ZŁ

IOO% GWARANCJI LEGALNOŚCI ZAŚWIADCZENIA - LUB ZWROT PIENIĘDZY!
 IOO% ZDAWALNOŚCI EGZAMINU
 Wysokie wsparcie posprzedażowe - Możesz na nas Liczyc

# A MOŻE CHCESZ KURS NA RATY?

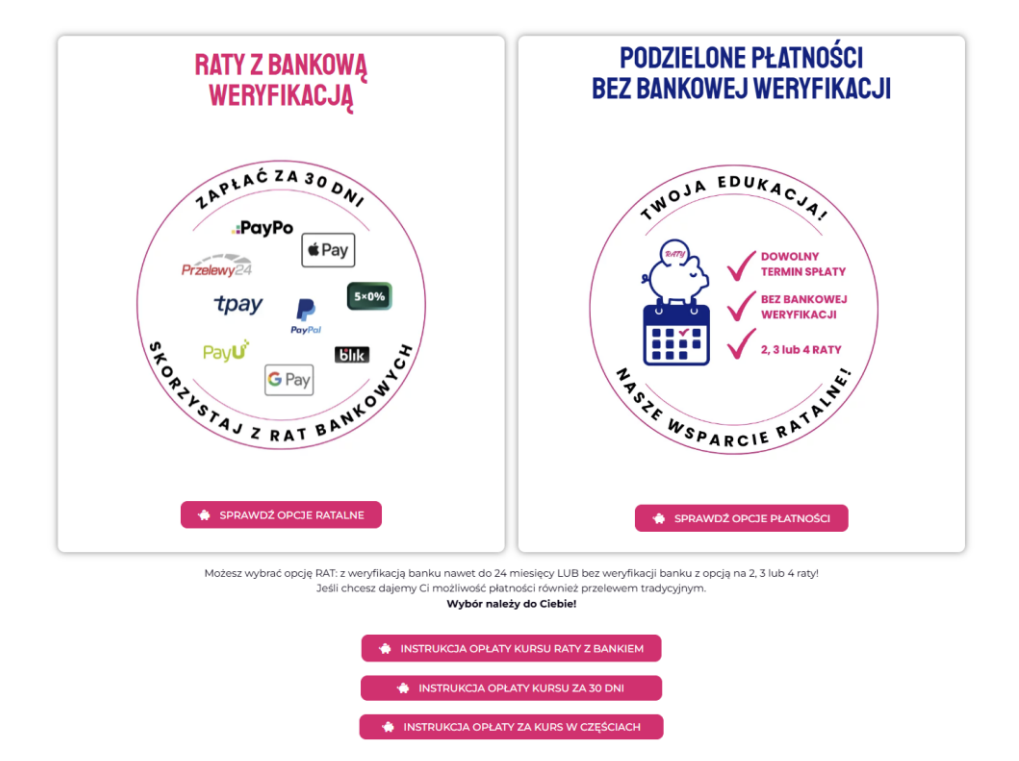

# KROK 2 - Informacje o dostępnych opcjach ratalnych

Na stronie przedstawiającej szczegóły opcji ratalnych <u>https://opiekunwzlobku.pl/platnosc-w-ratach/</u> znajdziesz sekcje:

- Najczęstsze pytania i odpowiedzi
- Jakie płatności ratalne są dostępne z bankiem: "WYBIERZ RATY DLA SIEBIE".
- Infografikę przedstawiającą proces jak działa płatność w ratach "RATY Z WERYFIKACJĄ BANKU"

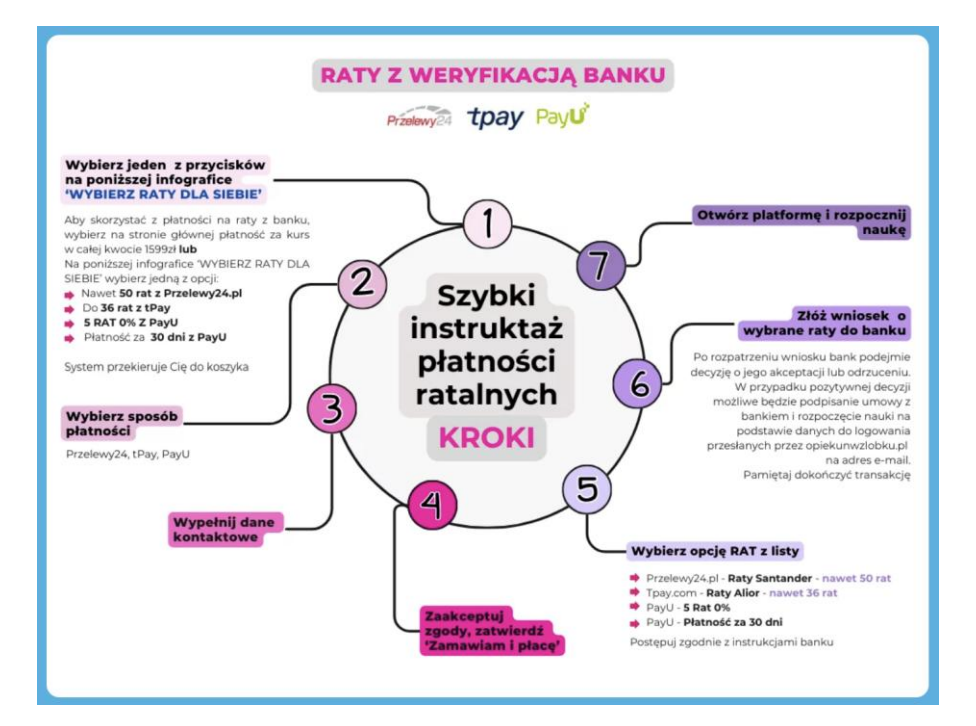

#### KROK 3 – Wybór rat i konfiguracja

# Opłata za kurs – Kup kurs z bankiem...

Na infografice "WYBIERZ RATY DLA SIEBIE" znajdują się przyciski "KUP KURS Z BANKIEM DO … RAT", które umożliwiają opłacenie kursu w ratach. Możesz wybrać finansowanie z bankiem Santander lub Alior, z opcją spłaty w maksymalnie 50 lub 36 ratach w zależności od wybranego banku. W ramach płatności ratalnych możesz również skorzystać z operatora PayU, który umożliwia opłacenie kursu w 5 ratach 0%.

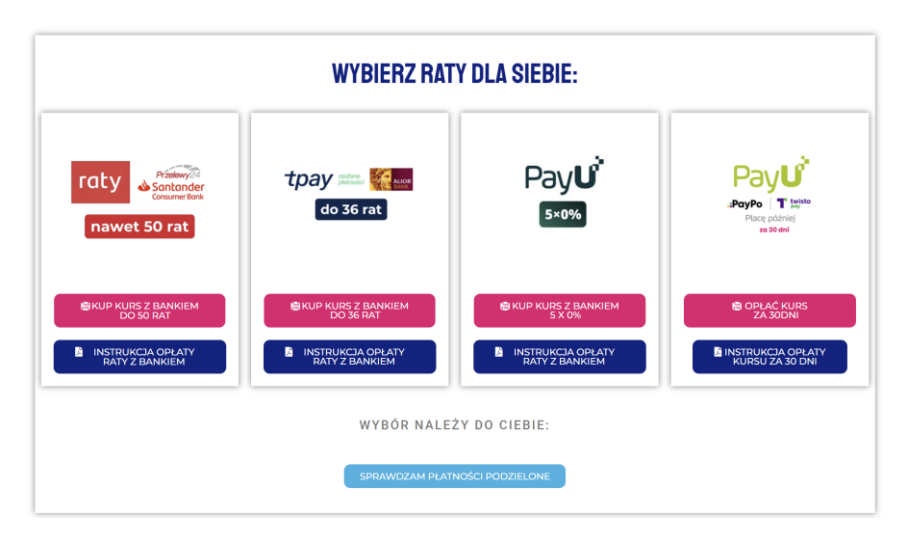

#### KROK 4 – Realizacja zamówienia w koszyku

Po zatwierdzeniu jednego z przycisków "KUP KURS Z BANKIEM DO … RAT", system przeniesie Cię do koszyka, w którym widnieje dodany Twój kurs w pełnej kwocie.

<u>Opcjonalnie:</u> dodatkowo możesz skorzystać i dodać do koszyka prezentowaną ofertę specjalną oraz jeśli posiadasz kod zniżkowy.

| -    | y minoszyna                             |                                                                  |                                                                                           |                                  |
|------|-----------------------------------------|------------------------------------------------------------------|-------------------------------------------------------------------------------------------|----------------------------------|
|      | Kurs Opiekuna akt<br>10.10.2024 r + Aka | ualny program od<br>demia Opiekuna                               | 1599.00 PLN                                                                               | 💼 Usuń                           |
| Żło  | bek MEGA pakiet                         | część l                                                          |                                                                                           | <del>22 PLN</del> 9 PLN          |
| Żłoł | Karty PDF<br>bek mega pakiet            | Najniźsza cena z ostatnic                                        | :h 30 dni przed obniżką wynosiła:                                                         | 22.00 PLN                        |
|      | 09                                      | l<br>SPECJALNA OFERTA D<br>Możesz dodać do kos                   | DLA CIEBIE - tylko tutaj!<br>zyka jeśli chcesz!                                           |                                  |
| *    | ZLOBEK (                                | Żłobek Mega Pakiet p                                             | df to aż 40 stron pełnych p                                                               | rawdziwych                       |
|      |                                         | propozycji zadań z dz<br>puzzli, sekwencie, ksz                  | einego wydruku: Znajdziesz<br>iedzin takich jak: segregacj<br>tałty, ćwiczenia grafomotoj | a, układanie<br>vczne. To zestaw |
|      |                                         | idealny dla każdego o<br>ćwiczenia to świetna :<br>umiejetności! | piekuna w źłobku! Zawarte<br>zabawa połączona z nauką                                     | w Mega Pakiecie<br>nowych        |

#### KROK 5 - Wybór sposobu płatności

Wybierz sposób płatności umożliwiający skorzystanie z opcji ratalnych. Do wyboru są:

- 5.1 Przelewy24.pl
- 5.2 tPay
- 5.3 PayU

Wybierz sposób płatności

przelewy24.pl
 PayPal
 PayU
 tpay.com
 Przelew tradycyjny

Szczegółowy opis w kolejnych krokach.

#### KROK 6 - Uzupełnienie danych osobowych do zamówienia

Wypełnij dane Zamawiającego.

|                                                                                                    | 22                                       | Gwarancja                                                                                                    | a wiarygodności                                                                                                    |
|----------------------------------------------------------------------------------------------------|------------------------------------------|----------------------------------------------------------------------------------------------------|----------------------------------------------------------------------------------------------------|
|                                                                                                    | Le                                       | egalności Z                                                                                                    | aświadczeń                                                                                                    |
| Wybierz sposób płatności<br>© przelewy24.pl<br>O Paybal<br>O PayU<br>O tpay.com<br>O Przelew tradycyjny | UV<br>Op<br>zas<br>de<br>leg<br>no<br>25 | VAGA zmlany od<br>olekun w Bobku r<br>świadczenie wyd<br>cyzji Ministerstw<br>galności. Pamięta<br>we przepisy a m<br>wymi przepisy a m<br>/2024 | 10.10.2024! Kupując nasz kur<br>nasz gwarancję, że<br>ajemy na podstawie AKTUALN<br>a. Masz Gwarancję 100%<br>ją że 10.10.2024 wesżły w życ<br>y posługujemy się właśnie<br>i i nowym numerem decyzji |
| Kup na prezent (otrzymasz voucher, który możesz przekazać osobie obdarowywanej)                         |                                          |                                                                                                    |                                                                                                    |
|                                                                                                    | Ū                                        | Certyfikat                                                                                                    | SSL                                                                                                    |
| Zamawiający                                                                                             |                                          | land Clancerser                                                                                                    | la l'henelassadatus, bidan                                                                                                    |
| Adres e-mail *                                                                                          | po<br>pro<br>uzy                         | jemy Ci gwaranc<br>zwoli Ci zachowa<br>ocesu przepływu<br>ytkownikiem a se                                                                       | ję i bezpieczeństwo, ktora<br>ić pełną ochronę podczas<br>informacji pomiędzy<br>erwerem.                                                                                                    |
| Imię *                                                                                                  | 8                                        | Bezpieczn                                                                                                    | e płatności                                                                                                    |
|                                                                                                    |                                          | Dr zolowy 24                                                                                                    | PayPal                                                                                                    |
| Nazwisko *                                                                                              | 1                                        | -12CiCvvy L++                                                                                                    | a rayrar                                                                                                    |
|                                                                                                    |                                          | Pay                                                                                                    | tpay                                                                                                    |
| Numer telefonu *                                                                                        |                                          |                                                                                                    |                                                                                                    |
| Komentarz do zamówienia                                                                                 |                                          |                                                                                                    |                                                                                                    |
| Konsentarz do zamówienia                                                                                |                                          |                                                                                                    |                                                                                                    |
|                                                                                                    |                                          |                                                                                                    |                                                                                                    |
|                                                                                                    | 1.                                       |                                                                                                    |                                                                                                    |

#### KROK 7 - Opcjonalne dane do faktury

Jeśli potrzebujesz fakturę, zaznacz pole 'Chcę otrzymać fakturę'.

System otworzy okno z formularzem do wypełnienia danych do faktury. Wypełnij je.

Jeśli nie potrzebujesz faktury – przejdź dalej bez zaznaczania pola 'Chcę otrzymać fakturę'.

| Dane do fakt      | ury |  |   |
|-------------------|-----|--|---|
| Zamawiam jako *   |     |  |   |
| Osoba fizyczna    |     |  | ~ |
| lmię i nazwisko * |     |  |   |
| Ulica *           |     |  |   |
| Numer budynku *   |     |  |   |
| Numer lokalu      |     |  |   |
| Kod pocztowy *    |     |  |   |
|                   |     |  |   |

# KROK 8 - Akceptacja warunków i finalizacja zamówienia

W kolejnym kroku zaznacz wszystkie zgody i zatwierdź przyciskiem 'Zamawiam i płacę'.

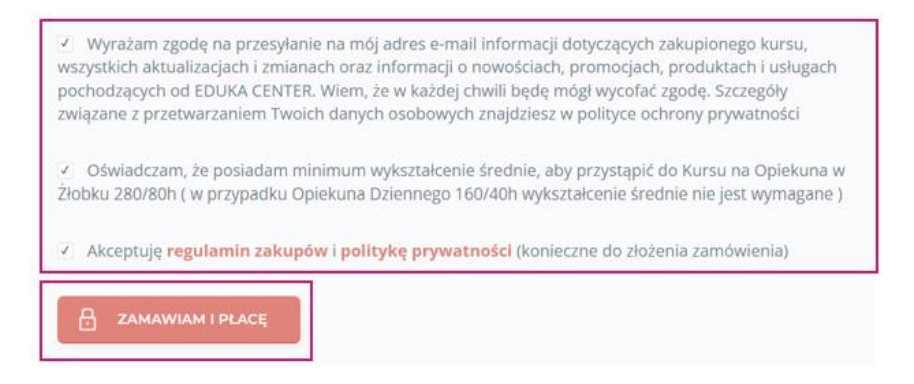

#### KROK 9 – wybór opcji ratalnej dla wybranego sposobu płatności (Przelewy24.pl, tPay, PayU)

System otworzy okno z dostępnymi rodzajami płatności możliwymi dla wybranego wcześniej sposobu płatności.

#### Przelewy24.pl

Opcje ratalne dla Przelewy24.pl:

Wybierz sposób płatności

- o przelewy24.pl
- O PayPal
- ⊖ PayU
- O tpay.com
- O Przelew tradycyjny

• Limit P24NOW (Płacę później lub na raty) – tymczasowo niedostępne

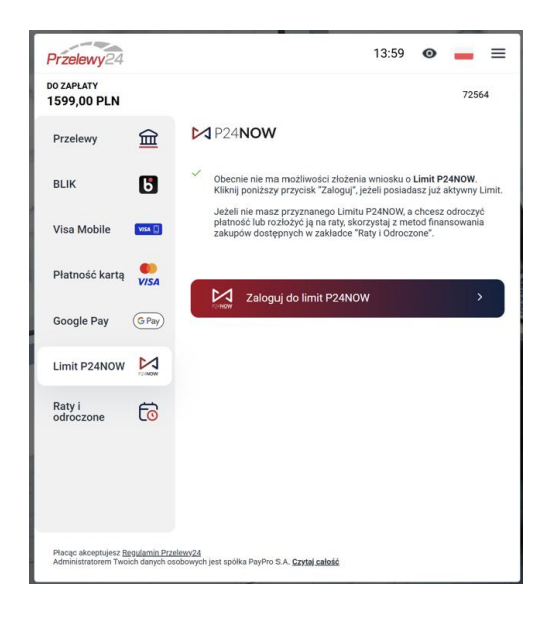

• Wybierz 'Raty i płatności odroczone' a następnie eraty Santander Consumer Bank

| Przelewy24                |             |                |                            | 13:13              | 0          | -         |    |
|---------------------------|-------------|----------------|----------------------------|--------------------|------------|-----------|----|
| DO ZAPLATY<br>1599,00 PLN |             |                |                            |                    |            | 725       | 54 |
| Przelewy                  | 童           | eraty 🌢        | Santander<br>Consumer Bank | .:Pe               | ay         | Po        |    |
| BLIK                      | 6           | 1              | A                          |                    |            |           |    |
| Visa Mobile               | VISA 🗋      |                |                            |                    |            |           |    |
| Platność kartą            | <b>VISA</b> |                |                            |                    |            |           |    |
| Google Pay                | (G Pay)     |                |                            |                    |            |           |    |
| Limit P24NOW              |             |                |                            |                    |            |           |    |
| Raty i                    | 6           |                |                            |                    |            |           |    |
| odroczone                 |             | Aktua          | lnie dostę                 | one są             | jedy       | /nie      | Ī  |
| odroczone                 |             | orati          | Santanda                   | r Con              |            | or        |    |
| odroczone                 |             | eraty<br>Bank. | / Santande<br>PayPo jes    | er Cons<br>t nieak | sum<br>tyw | er<br>ne. |    |

System wyświetli **symulację** ilości wraz z kwotami możliwych rat. Ostateczną wysokość rat, określa bank w umowie z klientem.

Do 5 rat bank oferuje raty 0% a powyżej, nawet do 50 rat – oprocentowanie wg tabeli oprocentowania banku.

Minimalna kwota wnioskowania o raty to 300zł.

W przedstawionej symulacji, zaznacz ilość rat, na jaką chcesz rozłożyć płatność i wciśnij 'Złóż wniosek'.

| 99   | γ<br>,00 pln                                                       | EDUKA CENTER KATA<br>YUCE                | RZYNA              |
|------|--------------------------------------------------------------------|------------------------------------------|--------------------|
| ybie | rz opcję spłaty:                                                   | Szczegóły ofer                           | ty                 |
| ۲    | 319,80 PLN/mies.                                                   | Raty 0% Proponowany d                    | ostawca            |
|      | 5 rat, Kwota do splaty: 1 599,00 PLN RRSO: 0%                      | Santander Con                            | sumer Bank         |
| 0    | 179,08 PLN/mies.<br>10 rat, Kwota do splaty: 1790,80 PLN RRSO: 28, | 54%                                      | Zmień              |
| 0    | 99,13 PLN/mies.<br>20 rat, Kwota do splaty: 1982,60 PLN RRSO: 28   | Koszt:<br>95% RRSO:                      | 0% / mies.<br>0%   |
| 0    | 72,48 PLN/mies.<br>30 rat, Kwota do splaty: 2 174,40 PLN RRSO: 28  | Ubezpieczenie:                           | 0,00 PLN<br>Brak   |
| 0    | 54,52 PLN/mies.<br>40 rat, Kwota do splaty: 2 180,80 PLN RRSO: 21, | Złóż w<br>11%                            | niosek             |
| 0    | 46,53 PLN/mies.<br>50 rat, Kwota do spłaty: 2 326,50 PLN RRSO: 20  | iza oferta<br>,74%                       |                    |
|      | e wyliczenia rat maja charakter nonjarlowy. Ostateczne wa          | unki kredytu zostaną przedstawione przed | akceptacją Oferty. |

Po rozpatrzeniu wniosku kredytowego, bank zaakceptuje lub odrzuci wniosek informujac o jego decyzji.

#### tPay.com

Opcje ratalne dla tPay:

| Wybierz sposób płatności                                                    |
|-----------------------------------------------------------------------------|
| O przelewy24.pl<br>O PayPal<br>O PayU<br>© tpay.com<br>O Przelew tradycyjny |
|                                                                             |

Po zaznaczeniu tPay, system otworzy okno z oferowanymi rodzajami płatności.

Wyszukaj opcje ratalne:

- Raty
- PragmaPay (opcje dla biznesu)

Wybierz przycisk Raty

| <ul> <li>Wróć do skl</li> <li>Płatność</li> <li>kursów c</li> <li>Dla Odbiorcy</li> </ul> | epu<br>za Nowoczesna platforma do<br>on-line Zamówienie nr 235221<br>e EDUKA CENTER Katarzyna Yüce | • 1 599.00 z                                            |
|-------------------------------------------------------------------------------------------|----------------------------------------------------------------------------------------------------|---------------------------------------------------------|
| iniş i nazwis<br>Beata                                                                    | ko / Naova firmy Adres e-mi                                                                        | a<br>@gmail.com                                         |
| Wybierz fo                                                                                | rmę płatności                                                                                      |                                                         |
| blik.                                                                                     | BLIK POLECANA<br>Bezpieczne płatności online                                                       | <u>×</u>                                                |
| **                                                                                        | Przelew<br>Online lub tradycyjny                                                                   | >                                                       |
| (5%)<br>• %                                                                               | Portfele elektroniczne<br>m.in. Google Pay. Kliknij i zaplać z Visa, F                             | <sup>t</sup> ayPal ~~~~~~~~~~~~~~~~~~~~~~~~~~~~~~~~~~~~ |
| %                                                                                         | Raty<br>Alior Bank, PragmaPay                                                                      | v                                                       |
| (0                                                                                        | PragmaPay<br>Platności odroczone dla biznesu                                                       | v                                                       |

System wyświetli Raty Alior i PragmaPay (opcje dla biznesu).

Wybierz Raty Alior

| % | Katy<br>Alior Bank, PragmaPay | ^                             |
|---|-------------------------------|-------------------------------|
|   | ALIOR                         | PragmaPay                     |
|   | Raty Alior                    | Płatności ratalne dla biznesu |

System z automatu wyświetli opcję pożyczki się 10 miesięcy.

Jeśli propozycja jest interesująca – wybierz" 'Przejdź do banku' i postępuj zgodnie z kierującymi krokami.

| Raty Alior       | ProgmoPoy Platności ratalne dla biznesu |
|------------------|-----------------------------------------|
| Długość pożyczki | Miesięczna rata                         |
| 10 miesięcy      | 179 zł                                  |
| 3 miesiąc        | 36 miesiąc                              |
| Przejdź do       | banku                                   |

Przesuwając niebieski suwak, można sprawdzić maksymalną ilość rat wraz z symulacją wysokości raty na miesiąc. Jeśli propozycja jest interesująca – wybierz" 'Przejdź do banku' i postępuj zgodnie z kierującymi krokami.

| Alloi Dalik, Flagiliar ay |                                         |
|---------------------------|-----------------------------------------|
| Raty Allor                | PragmaPay Platności ratalne dla biznesu |
| Długość pożyczki          | Miesięczna rata                         |
| 3 lata                    | 54 zł                                   |
| 3 miesiąc                 | 36 miesląc                              |
| Przejdź d                 | lo banku                                |

Jeśli prowadzisz działalność gospodarczą, możesz wybrać opcję PragmaPay podając wymagane dane:

| Kra   |                                                                                                    | NIP                                                                                                    |
|-------|----------------------------------------------------------------------------------------------------|----------------------------------------------------------------------------------------------------|
| Pol   | ska 🗙 💌                                                                                                    | NIP                                                                                                    |
| Prefi | ia                                                                                                    | Numer telefonu                                                                                                    |
| +48   | 3                                                                                                    | Numer telefonu                                                                                                    |
|       |                                                                                                    |                                                                                                    |
|       | * Wyrażam z<br>w Katowicacl<br>mi oferty sfin<br>Zapoznaj się<br>Administrato<br>Płatności S.A<br>Zapoznaj się | rgodę na przekazanie do PragmaGO S.A. z siedzibą<br>h moich danych osobowych w celu przedstawienia<br>ansowania moich zakupów.<br>z <u>netna treścia</u><br>rem danych osobowych jest Krajowy Integrator<br>. z siedzibą w Poznaniu.<br>z <u>netna treścia</u> |

# **PAYU**

# Opcje ratalne dla PayU:

| V | Vybierz sposób płatności                                                    |  |
|---|-----------------------------------------------------------------------------|--|
|   | ) przelewy24.pl<br>) PayPal<br>) PayU<br>) tpay.com<br>) Przelew tradycyjny |  |

Po zaznaczeniu PayU, system otworzy okno z oferowanymi rodzajami płatności.

# Wybierz przycisk Raty.

|                     |                                            |            |                                                 | G & F g    |
|---------------------|--------------------------------------------|------------|-------------------------------------------------|------------|
| Odbi                | iorca<br>kunwzlobku.pl                     |            | Wybierz płatność                                |            |
| <b>Twój</b><br>beat | <b>j adres e-mail</b><br>ta.kuc1@gmail.com |            | Przelew<br>Wybierz swój bank                    | <u>151</u> |
| Do z                | apłaty                                     | 1599,00 zł |                                                 |            |
|                     |                                            |            | BLIK<br>Užyj kodu z bankowej aplikacji mobilnej | 6lık       |
|                     |                                            |            | Karta<br>Debetowa lub kredytowa                 | VISA       |
|                     |                                            |            | Google Pay • Visa Checkout                      |            |
|                     |                                            |            | Placę później<br>PayPo • Twisto                 | ٢          |
|                     |                                            |            | Raty<br>decyzja nawet w 15 minut                | RATY       |
|                     |                                            |            | Placac akceptulesz Zasady platności Pa          | ivU,       |

System wyświetli **symulację** ilości rat wraz z kwotami. Ostateczną wysokość rat, określa bank w umowie z klientem.

Do 5 rat bank oferuje raty 0% a powyżej, nawet do 50 rat – oprocentowanie wg tabeli oprocentowania banku. Minimalna kwota wnioskowania o raty to 300zł.

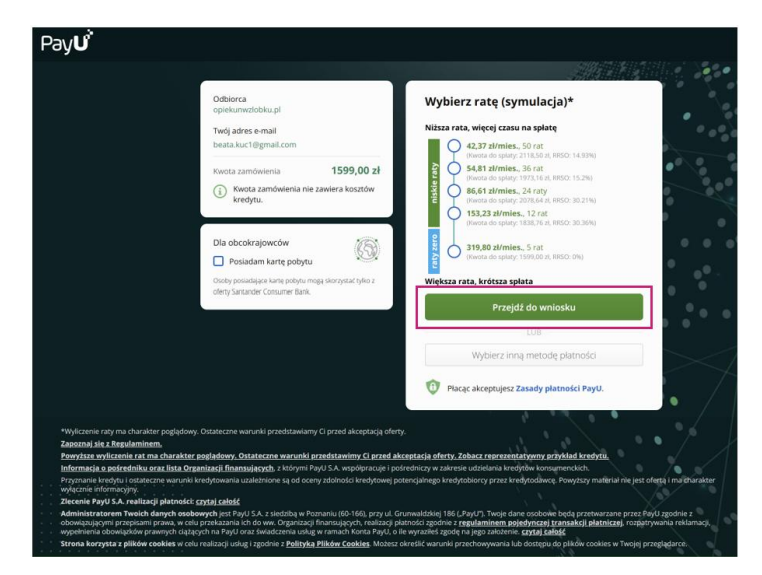

Jeśli propozycja jest interesująca – wybierz" 'Przejdź do wniosku' i postępuj zgodnie z kierującymi krokami.